## ASICOMP.COM

Portal > Knowledgebase > ProfitMaker Knowledgebase > Credit Card Processing > PromoPayment (Safe Save Payment Gateway Services) Setup

PromoPayment (Safe Save Payment Gateway Services) Setup Angie K - 2024-06-13 - in Credit Card Processing

## Setup - PromoPayment (Safe Save Payment Gateway Services)

Minimum System Requirements

Requires Internet Access for each station that processes credit cards.

Requires ProfitMaker version 9.63.00 or higher.

PromoPayment is a processing service, provided by SofterWare Inc. that provides discounted credit card Merchant Services exclusively to ASI members.

Getting started

1. Contact SofterWare Inc. at 800-220-8611, to begin the process. Once you have signed up for the service and have received an API-Key, then continue with the next step to implement this service in ProfitMaker.

Generate a Unique Tokenization Key. (These steps only need to be done once)

- The key is generated in your Merchant Control account.
- Log in to the Merchant Account https://Secure.safesavegateway.com/merchants/

1. To request the Tokenization Key, do the following steps:

2. On the left menu, click Options, then Settings

3. Click "Security Keys" within the Security Options panel.

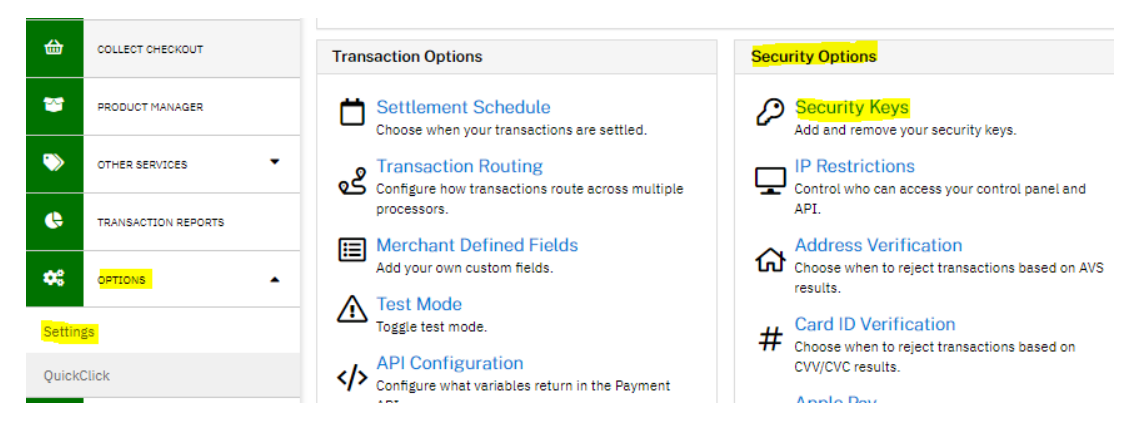

4. Within the "Public Security Keys" section, click the "Add a New Public Key" button.

## **Public Security Keys**

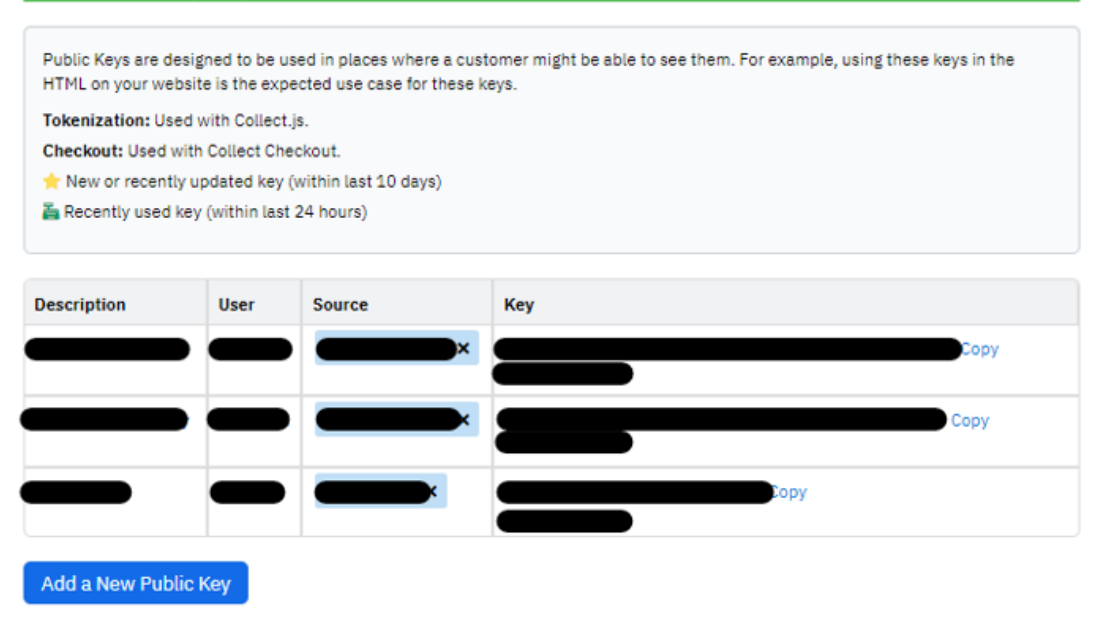

1. Enter a Key Name (for Description), Username Associated with key, and select "Tokenization" from the drop-down list for the Key Permission (Source).

## New Public Key

| Key Name: ≭         | Username Associated with key: ≭ |   |  |
|---------------------|---------------------------------|---|--|
|                     | Assign                          | ~ |  |
| Key Permission      |                                 |   |  |
| Select A Permission |                                 | * |  |
| Select A Permission |                                 |   |  |
| Tokenization        |                                 |   |  |
| Checkout            |                                 | 3 |  |

2. Click the Create button.

<u>Note:</u> If you are unable to locate the Public Security Keys you will need to contact PromoPayment for assistance at 800-220-8611.

1. The newly created Tokenization key will need to be input within ProfitMaker's Company Information Maintenance > Credit authorization window (see below).

2. After receiving a Tokenization Key, you need to configure the variables/fields that need to be returned in the API Response.

- 3. On the left menu, click Options, then Settings
- 4. Click "API Configuration" within the Transaction Options panel.

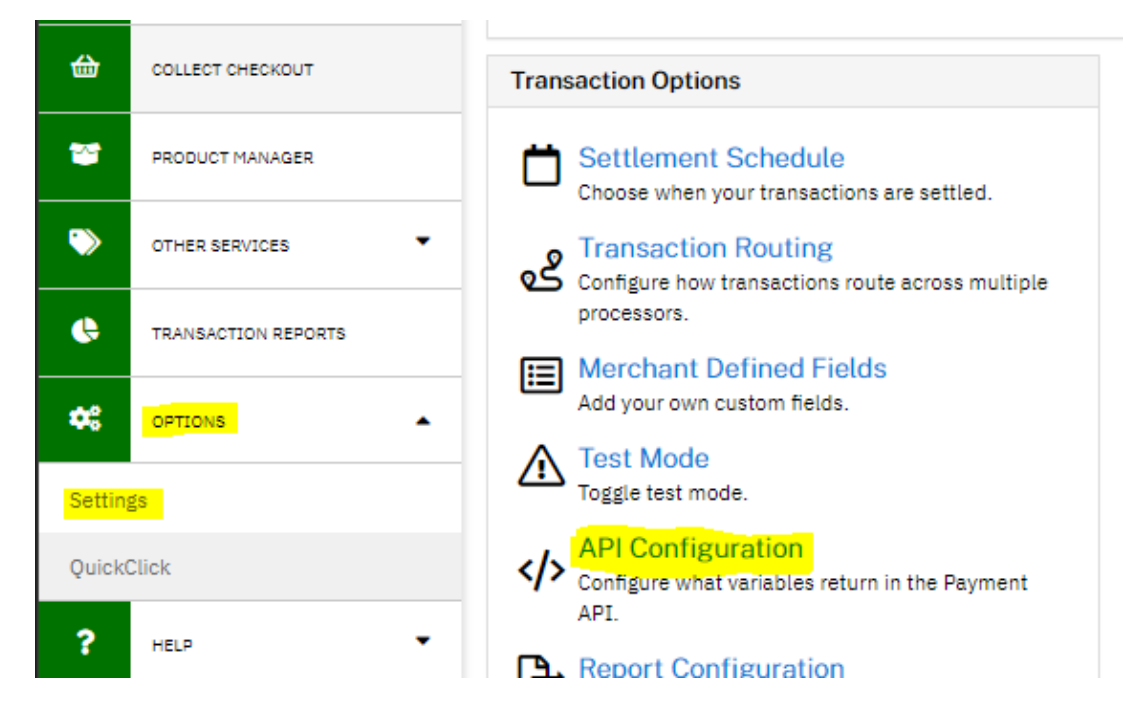

5. The "Use custom format" radio button should be selected.

6. All the fields in the "Fields Returned" column need to be included.

If they are not, then drag them from the list of "Available Fields".

When done, click the Save button at bottom of window.

| Home / Gateway Options / API Configuration                                                                                                    |                                                 |  |  |  |  |  |
|----------------------------------------------------------------------------------------------------|-------------------------------------------------|--|--|--|--|--|
| Customize API Response Variables                                                                                                    |                                                 |  |  |  |  |  |
| Please note, the following API response variables only<br>Browser Redirect name/value pair APIs.                                                      | y apply to the Payment API, Customer Vault, and |  |  |  |  |  |
| <ul> <li>Use system default API response format</li> <li>Use custom format</li> <li>Drag fields to "Fields Returned" to have them included</li> </ul> | d in API responses.                             |  |  |  |  |  |
| Available Fields Fields Fields                                                                                                    |                                                 |  |  |  |  |  |
| 3DS Version                                                                                                    | Response                                        |  |  |  |  |  |
| Account Holder Entity                                                                                                    | Response Text                                   |  |  |  |  |  |
| ACU Enabled                                                                                                    | Authorization Code                              |  |  |  |  |  |
| Amount Authorized                                                                                                    | Transaction ID                                  |  |  |  |  |  |
| Bank ABA/Routing Number                                                                                                    | AVS Response                                    |  |  |  |  |  |
| Bank Account Number                                                                                                    | CVV Response                                    |  |  |  |  |  |
| Bank Account Type                                                                                                    | Order ID                                        |  |  |  |  |  |
| Billing Address 1                                                                                                    | Transaction Type                                |  |  |  |  |  |
| Billing Address 2                                                                                                    | Response Code<br>Credit Card Expiration         |  |  |  |  |  |
| Billing City                                                                                                    |                                                 |  |  |  |  |  |
| Billing Company                                                                                                    | Credit Card Number                              |  |  |  |  |  |
| Billing Country                                                                                                    | Billing Address ID                              |  |  |  |  |  |
| Billing Email                                                                                                    | Customer Vault ID                               |  |  |  |  |  |
| Billing Eav                                                                                                    | Billing First Name                              |  |  |  |  |  |
| Billing Method                                                                                                    | Billing Last Name                               |  |  |  |  |  |
| Billing Phone                                                                                                    |                                                 |  |  |  |  |  |
| Billing Postal Code                                                                                                    |                                                 |  |  |  |  |  |

Update to ProfitMaker version 9.63.00 or higher if haven't already done so

1. Update ProfitMaker with the Tokenization Key, CC Processing URL, and CC Processing Path.

2. Within Company Information Maintenance > Credit authorization, make sure have the following fields entered:

- Api-Key Leave the existing Key. If this is the first time setting up, enter the Key.
- Tokenization Key Enter the new Tokenization Key
- CC Processing URL If not filled in, will default to <u>http://localhost</u>
- CC Processing Path If not filled in, will default to c:\inetpub\wwwroot

| Credit Card Autho      | prization - Un # | ‡ O  |      |                     |        | 8     |
|------------------------|------------------|------|------|---------------------|--------|-------|
| Authorization          |                  |      |      |                     |        |       |
| PromoPayment           | <b>~</b>         |      |      |                     |        |       |
|                        |                  |      | 🗹 Le | evel three informat | ion    |       |
| Арі-Кеу 🧲              |                  |      |      |                     |        |       |
| Tokenization Key 🛑     |                  |      |      |                     |        |       |
| CC Processing URL http | p://localhost    |      |      |                     |        |       |
| CC Processing Path C:V | \inetpub\www.roo | 6    |      |                     |        |       |
| 🗹 Test mode            |                  |      |      |                     |        |       |
|                        |                  |      |      |                     |        |       |
|                        |                  |      |      |                     |        |       |
|                        |                  |      |      |                     |        |       |
|                        | _                |      |      |                     |        | _     |
| Delete vault records   | Edit             | Prev | Next | Save                | Cancel | Close |

Once this is saved, log out of ProfitMaker and back in for Company Information changes to take effect.

Notes:

 PromoPayment will perform the collection of credit card information outside of ProfitMaker using an HTML form that will request the credit card #, expiration date and credit card security code. None of this information will be stored at any point on the local PC nor in any ProfitMaker related database tables.

| PromoPayment<br>Bill to<br>Jaine Coleman Cadillac<br>9349 Riverfront Road<br>PO Box 334-AA<br>Burlington, IA 54643-3454 | Ship to<br>Jaine Coleman Cadillac #1<br>3\$\$\$9849349 Riverfront Road<br>PO Box 334-AA<br>Burlington, IA 54643-3454 | Credit Card Number: 4111 1111 1111 1<br>Expiration Date: 02/28<br>Security Code (CVV): 333 <u>What's</u><br>Submit |                     |       | × |
|----------------------------------------------------------------------------------------------------|----------------------------------------------------------------------------------------------------|----------------------------------------------------------------------------------------------------|---------------------|-------|---|
|                                                                                                    | Sub Total: 23.01<br>Shipping: 10.00<br>Tax: 2.06<br>Grand Total: 35.07                                               | R                                                                                                    | Personal to Jamasha | 1.011 |   |